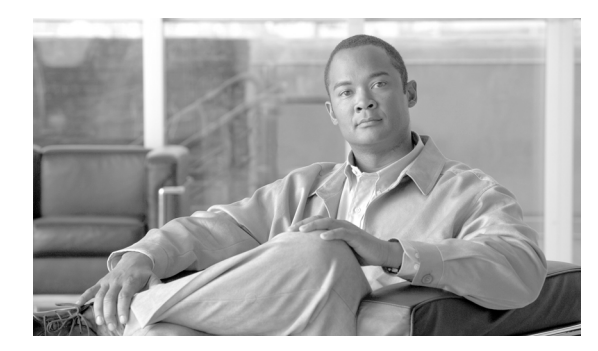

# снартег 10

# LDAP との統合

この章は、次の内容で構成されています。

- 「概要」(P.10-1)
- 「Cisco IronPort スパム隔離と連携させるための LDAP の設定」(P.10-1)
- 「LDAP サーバ プロファイルの作成」(P.10-2)
- 「LDAP クエリーの設定」(P.10-5)
- 「ドメインベース クエリー」(P.10-9)
- 「チェーン クエリー」(P.10-10)
- 「AsyncOS を複数の LDAP サーバと連携させるための設定」(P.10-12)
- 「LDAP を使用した管理ユーザの外部認証の設定」(P.10-15)

# 概要

企業の LDAP ディレクトリ (例: Microsoft Active Directory、SunONE Directory Server、または OpenLDAP ディレクトリなど)のエンド ユーザのパスワードおよび電子メール エイリアスを管理する 場合、LDAP ディレクトリを使用して次のユーザを認証することができます。

• Cisco IronPort スパム隔離にアクセスするエンド ユーザおよび管理ユーザ。

ユーザが Cisco IronPort スパム隔離の Web UI にログインする場合、LDAP サーバはログイン名と パスワードを検証し、AsyncOS は対応する電子メール エイリアスのリストを取得します。その ユーザの電子メール エイリアスのいずれかに送信された隔離メッセージは、アプライアンスが書 き換えない限り Cisco IronPort スパム隔離で表示できます。

「Cisco IronPort スパム隔離と連携させるための LDAP の設定」(P.10-1)を参照してください。

 外部認証がイネーブルに設定されている場合、セキュリティ管理アプライアンスにサインインする 管理ユーザ。

「LDAP を使用した管理ユーザの外部認証の設定」(P.10-15)を参照してください。

# **Cisco IronPort** スパム隔離と連携させるための LDAP の設 定

Cisco IronPort アプライアンスを LDAP ディレクトリと連携させるには、以下の手順に従って、受け入れ、ルーティング、エイリアシング、およびマスカレードを設定する必要があります。

#### ステップ1 LDAP サーバ プロファイルを設定します。

サーバプロファイルの内容は、AsyncOSからLDAPサーバに接続するための、次のような情報です。

- サーバ名およびポート
- ベース DN
- サーバをバインディングするための認証要件

サーバ プロファイルの設定方法の詳細については、「LDAP サーバ プロファイルの作成」(P.10-2)を 参照してください。

LDAP サーバ プロファイルを作成するときに、AsyncOS からの接続先となる LDAP サーバを複数設定 できます。詳細については、「AsyncOS を複数の LDAP サーバと連携させるための設定」(P.10-12) を参照してください。

#### ステップ2 LDAP クエリーを設定します。

LDAP サーバ プロファイル用に生成されたデフォルトのスパム隔離クエリーを使用するか、または実際に使用する LDAP の実装とスキーマに合わせて自分のクエリーを作成することができます。次に、 スパム通知、および隔離へのエンドユーザ アクセス検証に使用するアクティブ クエリーを指定します。

クエリーの詳細については、「LDAP クエリーの設定」(P.10-5)を参照してください。

# ステップ 3 Cisco IronPort スパム隔離に対して、LDAP エンドユーザ アクセスおよびスパム通知をイネーブルにします。

Cisco IronPort スパム隔離に対するエンドユーザ アクセスをイネーブルにして、エンドユーザが隔離の メッセージを表示したり管理したりできるようにします。ユーザが複数の通知を受信しないように、ス パム通知のエイリアス統合をイネーブルにすることもできます。

詳細については、「中央集中型スパム隔離の設定」(P.7-2)を参照してください。

# LDAP サーバ プロファイルの作成

LDAP ディレクトリを使用するように AsyncOS を設定した場合は、LDAP サーバに関する情報を保存 するために LDAP サーバ プロファイルを作成します。

LDAP サーバプロファイルを作成するには、次の手順を実行します。

- **ステップ1** メインのセキュリティ管理アプライアンスで、[Management Appliance] > [System Administration] > [LDAP] を選択します。
- **ステップ 2** [Add LDAP Server Profile] をクリックします。 [Add LDAP Server Profile] ページが表示されます。

#### 図 10-1 LDAP サーバ プロファイルの設定

Add LDAP Server Profile

| LDAP Server Settings                          |                                                                           |
|-----------------------------------------------|---------------------------------------------------------------------------|
| Server Attributes                             |                                                                           |
| LDAP Server Profile Name:                     |                                                                           |
| Host Name(s):                                 |                                                                           |
|                                               | Fully qualified hostname or IP, separate multiple entries with a comma    |
| Authentication Method:                        | Anonymous     Use Password                                                |
|                                               | Username:                                                                 |
|                                               | Password:                                                                 |
| Server Type: 🕐                                | Unknown or Other                                                          |
| Port: 🕐                                       | 3268                                                                      |
| Base DN: ?                                    |                                                                           |
| Connection Protocol:                          | Use SSL                                                                   |
| ✓ Advanced:                                   | Cache TTL (time-to-live): 900 Seconds                                     |
|                                               | Maximum Retained Cache Entries: 10000                                     |
|                                               | Manimum anna han af ainm Manana ainm Ainm Ainm Ainm Ainm Ainm Ainm Ainm A |
|                                               | Maximum number of simultaneous connections for each nost; 10              |
|                                               | Load-balance connections among all bosts listed                           |
|                                               | Failover connections in the order listed                                  |
| Server Attribute Testing:                     | Test Server(s)                                                            |
| External Authentication Queries               |                                                                           |
| Not configured                                |                                                                           |
| Spam Quarantine End-User Authentication Query |                                                                           |
| Not configured                                |                                                                           |
| Spam Quarantine Alias Consolidation Query     |                                                                           |
| Not configured                                |                                                                           |

- **ステップ 3** [LDAP Server Profile Name] テキスト フィールドにサーバ プロファイルの名前を入力します。
- ステップ4 [Host Name(s)] テキスト フィールドに、LDAP サーバのホスト名を入力します。
   複数のホスト名を入力すると、LDAP サーバのフェールオーバーやロード バランシングができるようになります。複数のエントリを指定する場合は、カンマで区切ります。詳細については、「AsyncOS を 複数の LDAP サーバと連携させるための設定」(P.10-12) を参照してください。
- **ステップ 5** 認証方式を選択します。匿名認証を使用することも、ユーザ名とパスワードを指定することもできます。

(注)

I

- 上ポート上のクライアント IP アドレスではなくクライアント ユーザ ID を表示するには、LDAP 認証 を設定する必要があります。LDAP 認証を使用しない場合、システムでは IP アドレスによるユーザの 参照のみができます。[Use Password] オプション ボタンを選択して、ユーザ名とパスワードを入力し ます。[Internal Users Summary] ページにユーザ名が表示されます。
- **ステップ 6** LDAP サーバ タイプを、[Active Directory]、[OpenLDAP]、または [Unknown or Other] から選択しま す。
- ステップ7 ポート番号を入力します。
   デフォルト ポートは 3268 です。これは、複数台のサーバ環境でグローバル カタログへのアクセス をイネーブルにする Active Directory 用のデフォルト ポートです。
- **ステップ8** LDAP サーバのベース DN (識別名) を入力します。

ユーザ名とパスワードで認証を行う場合、ユーザ名にはパスワードが含まれているエントリの完全 DN が含まれている必要があります。たとえば、電子メール アドレスが joe@example.com という ユーザがマーケティング グループのユーザだとします。このユーザ用のエントリは、次のエント リのようになります。

uid=joe, ou=marketing, dc=example dc=com

**ステップ 9** [Advanced] で、LDAP サーバとの通信に SSL を使用するかどうかを選択します。

- **ステップ 10** キャッシュ存続可能時間を入力します。この値は、キャッシュを保持する時間の長さです。
- **ステップ 11** 保持するキャッシュ エントリの最大数を入力します。
- ステップ 12 同時接続の最大数を入力します。

ロード バランシングのために LDAP サーバ プロファイルを設定する場合、これらの接続はリスト で指定された LDAP サーバ間で配分されます。たとえば、同時接続数を 10 と設定し、3 台のサー バを使用して接続のロード バランシングを行う場合は、AsyncOS によってサーバへの接続が 10 ずつ作成され、接続の総数は 30 となります。詳細については、「ロード バランシング」(P.10-14) を参照してください。

(注)

- 同時接続の最大数には、LDAP クエリーに使用される LDAP 接続が含まれます。ただし、 Cisco IronPort スパム隔離のための LDAP 認証をイネーブルにする場合、アプライアンスはエ ンド ユーザ隔離に対して 20 の追加接続を許可し、接続の総数は 30 となります。
- ステップ 13 サーバへの接続をテストするために、[Test Server(s)] ボタンをクリックします。複数の LDAP サーバ を指定した場合は、すべてのサーバのテストが実行されます。テストの結果が [Connection Status] フィールドに表示されます。詳細については、「LDAP サーバのテスト」(P.10-5) を参照してくださ い。
- **ステップ 14** スパム隔離クエリーを作成します。該当するチェックボックスをオンにして、フィールドに入力します。

ユーザがエンドユーザ隔離にログインするときにそのユーザを検証する、隔離エンドユーザ認証ク エリーを設定できます。エンドユーザが電子メールエイリアスごとに隔離通知を受け取らないよ うに、エイリアス統合クエリーを設定できます。これらのクエリーを使用するには、[Designate as the active query] チェックボックスをオンにします。詳細については、「LDAP クエリーの設定」 (P.10-5) を参照してください。

ステップ 15 [Test Query] ボタンをクリックして、スパム隔離クエリーをテストします。

テスト パラメータを入力して [Run Test] をクリックします。テストの結果が [Connection Status] フィールドに表示されます。クエリーの定義や属性に変更を加えた場合は、[Update] をクリック します。

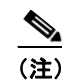

空パスワードでのバインドを許可するように LDAP サーバが設定されている場合は、パスワード フィールドが空でもクエリーのテストは合格となります。

ステップ 16 [Submit] をクリックし、[Commit] をクリックして変更を保存します。

Active Directory サーバ設定では、Windows 2000 で TLS 経由の認証が許可されません。これは、 Active Directory の既知の問題です。Active Directory および Windows 2003 の TLS 認証は、動作*しま す*。

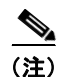

サーバ設定の数は無制限ですが、サーバごとに、エンドユーザ認証クエリーを1つとエイリアス統合ク エリーを1つだけ設定できます。

### LDAP サーバのテスト

[Add/Edit LDAP Server Profile] ページの [Test Server(s)] ボタン (または CLI の ldapconfig コマンド の test サブコマンド) を使用して、LDAP サーバへの接続をテストします。サーバ ポートへの接続に 成功したか失敗したかを示すメッセージが表示されます。複数の LDAP サーバを設定した場合は、 AsyncOS によって各サーバがテストされ、結果が個別に表示されます。

# LDAP クエリーの設定

次のセクションで、Cisco IronPort スパム隔離クエリーのタイプごとに、デフォルトのクエリー文字列 と設定の詳細を示します。

- スパム隔離へのエンドユーザ認証のクエリー。詳細については、「スパム隔離へのエンドユー ザ認証のクエリー」(P.10-6)を参照してください。
- スパム隔離のエイリアス統合のクエリー。詳細については、「スパム隔離のエイリアス統合ク エリー」(P.10-7)を参照してください。

隔離でエンドユーザアクセスまたはスパム通知の LDAP クエリーを使用するには、[Designate as the active query] チェックボックスをオンにします。隔離アクセスを制御するエンドユーザ認証クエリーを 1 つと、スパム通知用のエイリアス統合クエリーを 1 つ指定できます。既存のアクティブ クエリーはす ベてディセーブルになります。セキュリティ管理アプライアンスで、[Management Appliance] > [System Administration] > [LDAP] ページを選択します。アスタリスク (\*) がアクティブ クエリーの 横に表示されます。

ドメインベースのクエリーまたはチェーン クエリーも、アクティブなエンドユーザ アクセス クエリー またはスパム通知クエリーとして指定できます。詳細については、「ドメインベース クエリー」 (P.10-9) および「チェーン クエリー」(P.10-10) を参照してください。

(注)

[LDAP] ページの [Test Query] ボタン (または ldaptest コマンド)を使用して、クエリーから返される 結果が期待したとおりであることを確認します。

### LDAP クエリーの構文

LDAP パス内でスペースを使用できます。引用符で囲む必要はありません。CN と DC の構文では、大文字と小文字は区別されません。

Cn=First Last,oU=user,dc=domain,DC=COM

クエリーに入力する変数名では、大文字と小文字が区別されます。また、正しく動作するためには、 LDAP 実装と一致している必要があります。たとえば、プロンプトで mailLocalAddress と入力した ときに実行されるクエリーは、maillocaladdress と入力したときとは異なります。

### トークン

ſ

次のトークンを LDAP クエリー内で使用できます。

- {a} ユーザ名 @ ドメイン名
- {d} ドメイン
- {dn} 識別名
- {g} グループ名

- {u} ユーザ名
- {f} MAILFROM: アドレス

(注)

{f} トークンを使用できるのは、受け入れクエリーのみです。

たとえば、メールを受け入れるための Active Directory LDAP サーバに対するクエリーは、 (|(mail={a})(proxyAddresses=smtp:{a})) になります。

(注)

作成したクエリーは、[LDAP] ページの [Test] 機能(または ldapconfig コマンドの test サブコマンド) を使用してテストすることを強く推奨します。期待したとおりの結果が返されることを確認してから、 リスナーに対して LDAP 機能をイネーブルにしてください。詳細については、「LDAP クエリーのテス ト」(P.10-8)を参照してください。

### スパム隔離へのエンドユーザ認証のクエリー

エンドユーザ認証のクエリーとは、ユーザが Cisco IronPort スパム隔離にログインするときにユーザを 検証するためのクエリーです。トークン  $\{u\}$  は、ユーザを示します(ユーザのログイン名を表しま す)。トークン  $\{a\}$  は、ユーザの電子メール アドレスを示します。LDAP クエリーによって「SMTP:」 が電子メール アドレスから除去されることはありません。ただし、AsyncOS はこの部分をアドレスか ら除去します。

サーバ タイプに基づいて、次のデフォルト クエリー文字列がエンドユーザ認証クエリーに使用されま す。

- Active Directory : (sAMAccountName={u})
- **OpenLDAP**: (uid={u})
- Unknown または Other : (ブランク)

デフォルトでは、プライマリメール属性は mail です。独自のクエリーとメール属性を入力できます。 クエリーを CLI で作成するには、ldapconfig コマンドの isqauth サブコマンドを使用します。

(注)

ユーザのログイン時に各自の電子メールアドレス全体を入力させる場合は、(mail=smtp:{a})という クエリー文字列を使用します。

### Active Directory エンドユーザ認証の設定の例

ここでは、Active Directory サーバとエンドユーザ認証クエリーの設定の例を示します。この例では、 Active Directory サーバのパスワード認証、Active Directory サーバのためのエンドユーザ認証のデ フォルト クエリー文字列、mail および proxyAddresses メール属性を使用します。

#### 表 10-1 LDAP サーバとスパム隔離へのエンドユーザ認証の設定例:Active Directory

| 認証方式    | パスワードを使用<br>(検索用にバインドするための低特権のユーザを作成するか、匿名<br>検索を設定する必要があります) |
|---------|---------------------------------------------------------------|
| サーバ タイプ | Active Directory                                              |
| ポート     | 3268                                                          |
| ベース DN  | (ブランク)                                                        |

ſ

| 接続プロトコル | (ブランク)               |
|---------|----------------------|
| クエリー文字列 | (sAMAccountName={u}) |
| メール属性   | mail,proxyAddresses  |

#### 表 10-1 LDAP サーバとスパム隔離へのエンドユーザ認証の設定例:Active Directory (続き)

### OpenLDAP エンドユーザ認証の設定の例

ここでは、OpenLDAP サーバとエンドユーザ認証クエリーの設定の例を示します。この例では、 OpenLDAP サーバの匿名認証、OpenLDAP サーバのためのエンドユーザ認証のデフォルト クエリー 文字列、mail および mailLocalAddress メール属性を使用します。

#### 表 10-2 LDAP サーバとスパム隔離へのエンドユーザ認証の設定例: OpenLDAP

| 認証方式    | 匿名                                              |
|---------|-------------------------------------------------|
| サーバ タイプ | OpenLDAP                                        |
| ポート     | 389                                             |
| ベース DN  | (ブランク)(古いスキーマでは具体的なベース DN の使用が要求<br>されることがあります) |
| 接続プロトコル | (ブランク)                                          |
| クエリー文字列 | (uid={u})                                       |
| メール属性   | mail,mailLocalAddress                           |

### スパム隔離のエイリアス統合クエリー

スパム通知を使用する場合は、スパム隔離のエイリアス統合クエリーを使用して電子メール エイリア スを1つにまとめると、受信者がエイリアスごとに隔離通知を受け取ることはなくなります。たとえ ば、ある受信者がメール アドレス john@example.com、jsmith@example.com、および john.smith@example.com のメールを受け取るとします。エイリアス統合を使用すると、受信者が受け 取るスパム通知は1通だけとなります。送信先は、このユーザのエイリアスすべてに送信されるメッ セージのプライマリ メール アドレスとして選択されたアドレスです。

メッセージを統合してプライマリ メール アドレスに送信するには、受信者の代替の電子メール エイリ アスを検索するためのクエリーを作成してから、受信者のプライマリ メール アドレスを [Email Attribute] フィールドに入力します。

Active Directory サーバの場合は、デフォルトのクエリー文字列は

(|(proxyAddresses={a})(proxyAddresses=smtp:{a}))で、デフォルトのメール属性は mail です。 OpenLDAP サーバの場合は、デフォルトのクエリー文字列は (mail={a})で、デフォルトのメール属性は mail です。独自のクエリーとメール属性を定義することもできます。属性が複数の場合は、カンマで区切ります。入力するメール属性が複数ある場合は、Cisco IronPort では最初のメール属性として、変動する可能性のある値を複数持つ属性(たとえば proxyAddresses)ではなく、値を1つだけ使用する一意の属性(たとえば mail)を入力することを推奨します。

クエリーを CLI で作成するには、1dapconfig コマンドの isqalias サブコマンドを使用します。

### Active Directory エイリアス統合の設定の例

ここでは、Active Directory サーバとエイリアス統合クエリーの設定の例を示します。この例では、 Active Directory サーバに対して匿名認証を使用し、Active Directory サーバに対するエイリアス統合 用のクエリー文字列を指定し、メール属性は mail を使用します。

表 10-3 LDAP サーバとスパム隔離のエイリアス統合の設定例: Active Directory

| 認証方式    | 匿名                                 |
|---------|------------------------------------|
| サーバ タイプ | Active Directory                   |
| ポート     | 3268                               |
| ベース DN  | (ブランク)                             |
| 接続プロトコル | Use SSL                            |
| クエリー文字列 | $( (mail=\{a\})(mail=smtp:\{a\}))$ |
| メール属性   | mail                               |

### OpenLDAP エイリアス統合の設定の例

ここでは、OpenLDAP サーバとエイリアス統合クエリーの設定の例を示します。この例では、 OpenLDAP サーバに対して匿名認証を使用し、OpenLDAP サーバに対するエイリアス統合用のクエ リー文字列を指定し、メール属性は mail を使用します。

| 表 10-4 | LDAP サー | バとスパム隔離のエー | イリアス統合の設定例: | OpenLDAP |
|--------|---------|------------|-------------|----------|
|--------|---------|------------|-------------|----------|

| 認証方式    | 匿名                                              |
|---------|-------------------------------------------------|
| サーバ タイプ | OpenLDAP                                        |
| ポート     | 389                                             |
| ベース DN  | (ブランク)(古いスキーマでは具体的なベース DN の使<br>用が要求されることがあります) |
| 接続プロトコル | Use SSL                                         |
| クエリー文字列 | (mail={a}))                                     |
| メール属性   | mail                                            |

### LDAP クエリーのテスト

[Add/Edit LDAP Server Profile] ページの [Test Query] ボタン (または CLI の 1daptest コマンドを使用して)、クエリーをテストします。AsyncOS に、クエリー接続テストの各ステージの詳細が表示されます。たとえば、最初のステージの SMTP 認証に成功したか失敗したか、バインド照合の返された結果が true か false か、などです。

1daptest コマンドは、次の例のようにバッチ コマンドとして使用できます。

ldaptest LDAP.isqalias foo@cisco.com

クエリーに入力する変数名では、大文字と小文字が*区別されます*。また、正しく動作するためには、 LDAP 実装と一致している必要があります。たとえば、メール属性に mailLocalAddress と入力する と、maillocaladdress と入力する場合とは異なるクエリーを実行します。

クエリーをテストするには、テストパラメータを入力して、[Run Test] をクリックします。[Test Connection] フィールドに結果が表示されます。エンドユーザ認証クエリーが成功した場合、「Success: Action: match positive」という結果が表示されます。エイリアス統合クエリーの場合は、統合されたス パム通知の電子メール アドレスと共に、「Success: Action: alias consolidation」という結果が表示され ます。クエリーが失敗すると、一致する LDAP レコードが見つからない、一致したレコードにメール 属性が含まれていないなど、失敗の原因が表示されます。複数の LDAP サーバを使用している場合、 Cisco IronPort アプライアンスは、LDAP サーバごとにクエリーをテストします。

# ドメインベース クエリー

ドメインベース クエリーとは、LDAP クエリーをタイプ別にグループ化し、ドメインに関連付けたも のです。複数の別の LDAP サーバが異なるドメインに関連付けられているが、エンドユーザ隔離アク セスに対し、すべての LDAP サーバでクエリーを実行する必要がある場合、ドメインベース クエリー の使用を推奨します。たとえば、Bigfish という名前の会社が Bigfish.com、Redfish.com、および Bluefish.com というドメインを所持していて、それぞれのドメインに関連する従業員用に別の LDAP サーバを管理するとします。Bigfish は、ドメインベース クエリーを使用して、3 つのドメインすべて の LDAP ディレクトリに対してエンドユーザを認証することができます。

ドメインベース クエリーを使用してエンドユーザ アクセスまたは Cisco IronPort スパム隔離の通知を 制御するには、次の手順を実行します。

- **ステップ1** ドメインベース クエリーで使用する各ドメインについて LDAP サーバ プロファイルを作成します。各 サーバ プロファイルでは、ドメインベース クエリーで使用するクエリーを設定します。詳細について は、「LDAP サーバ プロファイルの作成」(P.10-2) を参照してください。
- ステップ2 ドメインベース クエリーを作成します。ドメインベース クエリーを作成するときに、各サーバ プロファイルからクエリーを選択し、ドメインベース クエリーを Cisco IronPort スパム隔離のアクティブクエリーとして指定します。クエリーの作成方法の詳細については、「ドメインベース クエリーの作成」(P.10-9)を参照してください。
- **ステップ3** Cisco IronPort スパム隔離に対して、エンドユーザ アクセスまたはスパム通知をイネーブルにします。 詳細については、「中央集中型スパム隔離の設定」(P.7-2)を参照してください。

### ドメインベース クエリーの作成

ſ

セキュリティ管理アプライアンス上でドメインベース クエリーを作成するには、次の手順を実行します。

- **ステップ1** セキュリティ管理アプライアンスで、[Management Appliance] > [System Administration] > [LDAP] を選択します。
- **ステップ 2** [LDAP] ページで、[Advanced] をクリックします。

[Add Domain Assignments] ページが表示されます。

#### 図 10-2 ドメインベース クエリーの設定

Add Domain Assignments

| Domain Assignments  |                                                   |                            |
|---------------------|---------------------------------------------------|----------------------------|
| Name:               | Bigfish_Auth                                      |                            |
| Query Type:         | Spam Quarantine End-User Authentication 🛛 💟 🔲 Des | ignate as the active query |
| Domain Assignments: | Domain or Partial Domain                          | Query Add Row              |
|                     | bluefish.com                                      | Bluefish.isq_user_auth 🔽 💼 |
|                     | redfish.com                                       | Redfish.isq_user_auth 🔽 💼  |
|                     | Default Query: None 💌                             |                            |
| Test:               | Test Query                                        |                            |
| Cancel              |                                                   | Submit                     |

#### Cancel

- **ステップ3** ドメインベース クエリーの名前を入力します。
- ステップ4 クエリーのタイプを選択します。

- (注) ドメインベース クエリーを作成するときは、シングル クエリー タイプを指定します。クエリーのタイプを選択すると、該当するクエリーが LDAP サーバ プロファイルからクエリーフィールド ドロップダウン リストに含まれるようになります。
- ステップ 5 [Domain Assignments] フィールドに、ドメインを入力します。
- ステップ6 このドメインに関連付けるクエリーを選択します。
- **ステップ 7** 行を追加して、ドメインベース クエリーのドメインごとにクエリーを選択します。
- **ステップ8** どのクエリーにも一致しないときに実行する、デフォルトのクエリーを入力します。デフォルトのクエ リーを入力しない場合は、[None]を選択します。
- **ステップ9** [Test Query] ボタンをクリックし、[Test Parameters] フィールドにテストするユーザのログインとパス ワード、または電子メール アドレスを入力して、クエリーをテストします。[Connection Status] フィールドに結果が表示されます。
- **ステップ 10** Cisco IronPort スパム隔離でドメインベース クエリーを使用するには、[Designate as the active query] チェックボックスをオンにします。

# 

- (注) ドメインベース クエリーが、指定されたクエリー タイプのアクティブ LDAP クエリーになり ます。たとえば、ドメインベース クエリーがエンドユーザ認証に使用されている場合は、 Cisco IronPort スパム隔離のアクティブ エンドユーザ認証クエリーになります。
- ステップ 11 [Submit] をクリックし、[Commit] をクリックして変更を保存します。

• (注)

同じ設定をコマンドライン インターフェイスで行うには、コマンド ライン プロンプトで、ldapconfig コマンドの advanced サブコマンドを入力します。

# チェーン クエリー

チェーン クエリーは、AsyncOS が連続して実行する一連の LDAP クエリーです。AsyncOS は LDAP サーバから肯定的なレスポンスが返されると、または最後のクエリーで否定的なレスポンスが返される か失敗するまで、シリーズ内の各クエリー、「チェーン」内の各クエリーを実行します。チェーン クエ

リーが役立つのは、LDAP ディレクトリ内のエントリにおいて、さまざまな属性に類似の(または同 ーの)値が格納されている場合です。たとえば、組織の各部門が、異なるタイプの LDAP ディレクト リを使用していることがあります。IT 部門が OpenLDAP を使用し、営業部門が Active Directory を使 用しているとします。クエリーが両方のタイプの LDAP ディレクトリに対して実行されていることを 確認するために、チェーン クエリーを使用できます。

チェーン クエリーを使用してエンドユーザ アクセスまたは Cisco IronPort スパム隔離の通知を制御するには、次の手順を実行します。

- **ステップ1** チェーン クエリーで使用するクエリーごとに1 つずつ、LDAP サーバ プロファイルを作成します。このサーバ プロファイルのそれぞれについて、チェーン クエリーに使用するクエリーを設定します。詳細については、「LDAP サーバ プロファイルの作成」(P.10-2)を参照してください。
- **ステップ2** チェーン クエリーを作成し、Cisco IronPort スパム隔離のアクティブ クエリーとして指定します。詳細については、「チェーン クエリーの作成」(P.10-11)を参照してください。
- **ステップ3** Cisco IronPort スパム隔離に対して、LDAP エンドユーザ アクセスまたはスパム通知をイネーブルにします。スパム隔離の詳細については、「中央集中型スパム隔離の設定」(P.7-2)を参照してください。

### チェーン クエリーの作成

チェーン クエリーを作成するには、次の手順を実行します。

(または、CLI で 1dapconfig コマンドの advanced サブコマンドを実行します)。

- **ステップ1** セキュリティ管理アプライアンスで、[Management Appliance] > [System Administration] > [LDAP] > [LDAP Server] を選択します。
- **ステップ 2** [LDAP Server Profiles] ページの [Advanced] をクリックします。
- **ステップ 3** [Add Chained Query] をクリックします。

[Add Chained Query] ページが表示されます。

#### 図 10-3 チェーン クエリーの設定

Add Chained Query

| Chained Query     |               |                                                              |         |
|-------------------|---------------|--------------------------------------------------------------|---------|
| Name:             | Chain_Query   |                                                              |         |
| Query Type:       | Spam Quaranti | ne End-User Authentication 🛛 🔽 Designate as the active query |         |
| Order of Queries: | Order         | Query                                                        | Add Row |
|                   | 1             | Server1.isq_user_auth 💌                                      | Ŵ       |
|                   | 2             | Server2.isq_user_auth 💌                                      | Ŵ       |
| Test:             | Test Query    |                                                              |         |
|                   |               |                                                              |         |

Cancel

ſ

- **ステップ4** チェーン クエリーの名前を入力します。
- **ステップ5** クエリーのタイプを選択します。

チェーン クエリーを作成するときは、そのコンポーネントのクエリーすべてを同じクエリー タイプに します。クエリーのタイプを選択すると、該当するクエリーが LDAP からクエリー フィールド ドロッ プダウン リストに表示されます。

**ステップ6** チェーンの最初のクエリーを選択します。

Cisco IronPort アプライアンスによって、ここで設定した順にクエリーが実行されます。チェーン クエ リーに複数のクエリーを追加する場合は、詳細なクエリーの後に広範なクエリーが続くように順序付け ることを推奨します。

- **ステップ7** [Test Query] ボタンをクリックし、[Test Parameters] フィールドにユーザのログインとパスワード、または電子メール アドレスを入力して、クエリーをテストします。[Connection Status] フィールドに結果が表示されます。
- **ステップ8** Cisco IronPort スパム隔離でドメイン クエリーを使用するには、[Designate as the active query] チェッ クボックスをオンにします。

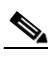

- (注) チェーン クエリーが、指定されたクエリー タイプのアクティブ LDAP クエリーになります。 たとえば、チェーン クエリーがエンドユーザ認証に使用されている場合は、Cisco IronPort ス パム隔離のアクティブ エンドユーザ認証クエリーになります。
- ステップ9 [Submit] をクリックし、[Commit] をクリックして変更を保存します。

(注) 同じ設定をコマンドライン インターフェイスで行うには、コマンド ライン プロンプトで、ldapconfig コマンドの advanced サブコマンドを入力します。

# AsyncOS を複数の LDAP サーバと連携させるための設定

LDAP サーバ プロファイルを設定するときに、Cisco IronPort アプライアンスからの接続先となる複数 の LDAP サーバをリストとして設定できます。複数の LDAP サーバを使用するには、格納されている 情報、構造、使用する認証情報を同一にする必要があります。レコードを統合できる製品がサード パーティから提供されています。

次の機能を使用する場合は、冗長 LDAP サーバに接続するように Cisco IronPort アプライアンスを設定します。

- フェールオーバー。Cisco IronPort アプライアンスが LDAP サーバに接続できない場合、リストで 次に指定されているサーバに接続します。
- **ロード バランシング**。Cisco IronPort アプライアンスは、LDAP クエリーを実行するときに、リストで指定されている LDAP サーバの間で接続を分散します。

冗長 LDAP サーバを設定するには、[Management Appliance] > [System Administration] > [LDAP] ページまたは CLI の ldapconfig コマンドを使用します。

# サーバとクエリーのテスト

[Add (または Edit) LDAP Server Profile] ページの [Test Server(s)] ボタン (または CLI の test サブ コマンド)を使用して、LDAP サーバへの接続をテストします。複数の LDAP サーバを使用する場合 は、各サーバのテストが実行されて、各サーバの結果が個別に表示されます。各 LDAP サーバでのク エリーのテストも実行されて、結果が個別に表示されます。

### フェールオーバー

LDAP サーバで確実にクエリーを解決できるようにするには、フェールオーバー用に LDAP プロファ イルを設定できます。

Cisco IronPort アプライアンスは、LDAP サーバ リスト内の最初のサーバへの接続を、所定の時間が経 過するまで試行します。アプライアンスがリスト内の最初の LDAP サーバに接続できない場合は、リ スト内の次の LDAP サーバへの接続が試行されます。Cisco IronPort アプライアンスが確実にプライマ リ LDAP サーバにデフォルトで接続するようにするには、そのサーバが LDAP サーバ リストの先頭に 入力されていることを確認してください。

Cisco IronPort アプライアンスが2番目の、または後続のLDAP サーバに接続する場合、そのサーバへの接続は所定の時間が経過するまで維持されます。この時間が経過すると、アプライアンスはリスト内の最初のサーバに対して再接続を試行します。

### LDAP フェールオーバーのための Cisco IronPort アプライアンスの設定

LDAP フェールオーバーを行うように Cisco IronPort アプライアンスを設定するには、次の手順を実行 します。

**ステップ1** セキュリティ管理アプライアンスで、[Management Appliance] > [System Administration] > [LDAP] を選択します。

DAP Server Settings LDAP Server Profile Name: example.com Host Name(s): |dapserver1.example.com, ldapserver2.example.com, ldapserver3.example.com Authentication Method: ⊙ Anonymous ○Use Password Username: Password: Server Type: ? Unknown or Other 💌 Port: ? 3268 Base DN: ? dc=example, dc=com Advanced: Connection Protocol: Use SSL Cache TTL (time-to-live): 900 Seconds Maximum Retained Cache Entries: 10000 Maximum number of simultaneous connections for each host: 10 Multiple host options O Load-balance connections among all hosts listed Failover connections in the order listed

[LDAP Server Setup] ページが表示されます。

**ステップ2** 編集する LDAP サーバ プロファイルを選択します。

この例では、LDAP サーバ名が example.com です。

- ステップ 3 [Hostname] テキスト フィールドに、LDAP サーバ(ldapserver.example.com など)を入力します。
- **ステップ 4** [Maximum number of simultaneous connections for each host] テキスト フィールドに、最大接続数を入力します。

この例では、最大接続数が10です。

I

- **ステップ 5** [Failover connections in the order list] の横にあるオプション ボタンをクリックします。
- **ステップ6** その他の LDAP オプションを必要に応じて設定します。

ステップ7 [Submit] をクリックし、[Commit] をクリックして保存します。

# ロード バランシング

LDAP 接続をグループ内の LDAP サーバ間に分散させるには、ロード バランシングのための LDAP プ ロファイルを設定します。

ロード バランシングを使用した場合、Cisco IronPort アプライアンスからの接続はリスト内の LDAP サーバに分散されます。接続に失敗したときやタイムアウトしたときは、Cisco IronPort アプライアン スは使用可能な LDAP サーバを判断して、使用可能なサーバに再接続します。Cisco IronPort アプライ アンスは、管理者が設定した最大同時接続数に基づいて、同時に確立する接続の数を決定します。

リストで指定された LDAP サーバの 1 つが応答しなくなった場合は、Cisco IronPort アプライアンスからの接続の負荷は残りの LDAP サーバに分散されます。

### ロード バランシングのための Cisco IronPort アプライアンスの設定

LDAP ロード バランシングを行うように Cisco IronPort アプライアンスを設定するには、次の手順を 実行します。

**ステップ1** セキュリティ管理アプライアンスで、[Management Appliance] > [System Administration] > [LDAP] を選択します。

| LDAP Server Settings      |                                                                                                    |
|---------------------------|----------------------------------------------------------------------------------------------------|
|                           |                                                                                                    |
| LDAP Server Profile Name: | example.com                                                                                                    |
| Host Name(s):             | Idapserver1.example.com, Idapserver2.example.com, Idapserver3.example.com<br>Fully qualified hostname or IP, separate multiple entries with a comma |
| Authentication Method:    | Anonymous     Use Password     Username:     Password:                                                                                              |
| Server Type: 🕐            | Unknown or Other 💌                                                                                                    |
| Port: 🕐                   | 3268                                                                                                    |
| Base DN: 🕐                | dc=example, dc=com                                                                                                    |
| ⊽ Advanced:               | Connection Protocol: Use SSL<br>Cache TTL (time-to-live): 900 Seconds<br>Maximum Retained Cache Entries: 10000                                      |
|                           | Maximum number of simultaneous connections for each host: 10                                                                                        |
|                           | Multiple host options:                                                                                                    |
|                           | <ul> <li>Load-balance connections among all hosts listed</li> </ul>                                                                                 |
|                           | <ul> <li>Failover connections in the order listed</li> </ul>                                                                                        |

[LDAP Server Setup] ページが表示されます。

**ステップ 2** 編集する LDAP サーバ プロファイルを選択します。

この例では、LDAP サーバ名が example.com です。

- **ステップ 3** [Hostname] テキスト フィールドに、LDAP サーバ(**Idapserver.example.com** など)を入力します。
- **ステップ 4** [Maximum number of simultaneous connections for each host] テキスト フィールドに、最大接続数を入力します。

この例では、最大接続数が10です。

- **ステップ 5** [Load balance connections among all hosts] の横にあるオプション ボタンをクリックします。
- **ステップ6** その他の LDAP オプションを必要に応じて設定します。

ステップ7 [Submit] をクリックし、[Commit] をクリックして保存します。

# LDAP を使用した管理ユーザの外部認証の設定

ネットワーク上の LDAP ディレクトリを使用して管理ユーザを認証するように Cisco IronPort アプラ イアンスを設定できます。このように設定すると、ユーザが各自の LDAP ユーザ名とパスワードを使 用して、セキュリティ管理アプライアンスにログインできるようになります。

LDAP を使用した外部認証を設定するには、次の手順を実行します。

- **ステップ1 LDAP サーバ プロファイルを設定します。「LDAP** サーバ プロファイルの作成」(P.10-2) を参照して ください。
- ステップ2 ユーザアカウントを見つけるためのクエリーを作成します。LDAP サーバ プロファイルの、[External Authentication Queries] セクションで、クエリーを作成して LDAP ディレクトリ内のユーザ アカウントを検索します。「管理ユーザの認証のためのユーザ アカウント クエリー」(P.10-15) を参照してください。
- ステップ3 グループメンバーシップクエリーを作成します。あるユーザがディレクトリグループのメンバーであるかどうかを判断するクエリーを作成し、あるグループのすべてのメンバーを検索する別のクエリーを作成します。詳細については、「管理ユーザの認証のためのグループメンバーシップクエリー」(P.10-16)および『Cisco IronPort AsyncOS for Email Security Advanced User Guide』を参照してください。

(注)

ſ

- そのページの [External Authentication Queries] セクションにある [Test Queries] ボタン(または ldaptest コマンド)を使用して、クエリーから返される結果が期待したとおりであることを確認しま す。関連情報については、「LDAP クエリーのテスト」(P.10-8)を参照してください。
- ステップ4 LDAP サーバを使用するように外部認証をセットアップします。この LDAP サーバをユーザ認証に使用するようにアプライアンスを設定し、ユーザロールを LDAP ディレクトリ内のグループに割り当てます。詳細については、「管理ユーザの外部認証のイネーブル化」(P.10-17) および『Cisco IronPort AsyncOS for Email Security Advanced User Guide』の「Adding Users」を参照してください。

### 管理ユーザの認証のためのユーザ アカウント クエリー

外部ユーザを認証するために、AsyncOS はクエリーを使用してそのユーザのレコードを LDAP ディレ クトリ内で検出し、ユーザのフル ネームが格納されている属性を見つけます。管理者が選択したサー バタイプに応じて、AsyncOS によってデフォルトのクエリーとデフォルトの属性が入力されます。ア カウントが失効しているユーザは拒否するようにアプライアンスを設定することもできます。それに は、RFC 2307 で規定されている属性が LDAP ユーザ レコード内で定義されている必要があります (shadowLastChange、shadowMax、および shadowExpire)。ユーザのレコードがあるドメイン レベ ルのベース DN が必要です。

表 10-5 に、AsyncOS がユーザ アカウントを Active Directory サーバ上で検索するときに使用されるデ フォルトのクエリー文字列とユーザのフル ネーム属性を示します。

表 10-5 Active Directory サーパのデフォルト クエリー文字列

| サーバ タイプ                  | Active Directory                                   |
|--------------------------|----------------------------------------------------|
| ベース DN                   | (ブランク) (ユーザ レコードを見つけるには具体的なベース<br>DN を使用する必要があります) |
| クエリー文字列                  | (&(objectClass=user)(sAMAccountName={u}))          |
| ユーザのフル ネームが格納されている属<br>性 | displayName                                        |

表 10-6 に、AsyncOS がユーザ アカウントを OpenLDAP サーバ上で検索するときに使用されるデフォ ルトのクエリー文字列とユーザのフル ネーム属性を示します。

表 10-6 Open LDAP サーパのデフォルト クエリー文字列

| サーバ タイプ                  | OpenLDAP                                           |
|--------------------------|----------------------------------------------------|
| ベース DN                   | (ブランク) (ユーザ レコードを見つけるには具体的なベース<br>DN を使用する必要があります) |
| クエリー文字列                  | (&(objectClass=posixAccount)(uid={u}))             |
| ユーザのフル ネームが格納されている属<br>性 | gecos                                              |

## 管理ユーザの認証のためのグループ メンバーシップ クエリー

LDAP グループをアプライアンスにアクセスするためのユーザ ロールと関連付けることができます。

AsyncOS は、あるユーザがディレクトリ グループのメンバーであるかどうかを判断するクエリーや、 あるグループのすべてのメンバーを検索する別のクエリーを使用することもできます。ディレクトリ グループ メンバーシップ内のメンバーシップによって、そのユーザのシステム内のアクセス許可が決 まります。GUI の [Management Appliance] > [System Administration] > [Users] ページ(または CLI の userconfig) で外部認証をイネーブルにするときに、ユーザ ロールを LDAP ディレクトリ内のグ ループに割り当てます。ユーザ ロールによって、そのユーザがシステム内で持つアクセス許可が決ま ります。外部認証されたユーザの場合は、ロールは個々のユーザではなくディレクトリ グループに割 り当てられます。たとえば、IT というディレクトリ グループ内のユーザに「Administrator」という ロールを割り当て、「Support」というディレクトリ グループのユーザに「Help Desk User」という ロールを割り当てます。

ユーザが異なるユーザ ロールを持つ複数の LDAP グループに属する場合は、AsyncOS がユーザに最も 制限されたロールの権限を割り当てます。たとえば、ユーザが Operator 権限を持つグループと Help Desk User 権限を持つグループに属する場合、AsyncOS はユーザに Help Desk User ロールの権限を割 り当てます。

グループ メンバーシップを問い合わせるための LDAP プロファイルを設定するときに、グループ レ コードが格納されているディレクトリ レベルのベース DN を入力し、グループ メンバーのユーザ名が 格納されている属性と、グループ名が格納されている属性を入力します。LDAP サーバ プロファイル に対して選択されたサーバ タイプに基づいて、ユーザ名とグループ名の属性のデフォルト値とデフォ ルト クエリー文字列が AsyncOS によって入力されます。

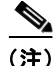

Active Directory サーバの場合は、ユーザが特定のグループのメンバーかどうかを判断するためのデフォルトのクエリー文字列は (&(objectClass=group)(member= $\{u\}$ )) です。ただし、使用する LDAP スキーマにおいて、「memberof」のリストでユーザ名ではなく識別名が使用されている場合は、 $\{dn\}$  を $\{u\}$  の代わりに使用できます。

表 10-7 に、AsyncOS が Active Directory サーバ上でグループ メンバーシップ情報を検索するときに使用されるデフォルトのクエリー文字列と属性を示します。

/ Active Directory サーバのデフォルト クエリー文字列および属性

| クエリー文字列                                         | Active Directory                                                                                           |  |  |  |
|-------------------------------------------------|----------------------------------------------------------------------------------------------------|--|--|--|
| ベース DN                                          | (ブランク)(グループ レコードを見つけるには具体的なベース DN を<br>使用する必要があります)                                                        |  |  |  |
| ユーザが特定のグループのメン                                  | (&(objectClass=group)(member={u}))                                                                         |  |  |  |
| パーかどうかを判断するための<br>クエリー文字列                       | <ul> <li>(注) 使用する LDAP スキーマにおいてメンバーのリストの中でユー<br/>ザ名ではなく識別名が使用されている場合は、{u}の代わりに<br/>{dn}を使用できます。</li> </ul> |  |  |  |
| グループのすべてのメンバーを<br>判別するクエリー文字列                   | (&(objectClass=group)(cn={g}))                                                                             |  |  |  |
| 各メンバーのユーザ名(または<br>そのユーザのレコードの DN)<br>が格納されている属性 | member                                                                                                    |  |  |  |
| グループ名が格納されている属<br>性                             | cn                                                                                                    |  |  |  |

表 10-8 に、AsyncOS が OpenLDAP サーバ上でグループ メンバーシップ情報を検索するときに使用されるデフォルトのクエリー文字列と属性を示します。

表 10-8 Open LDAP サーバのデフォルト クエリー文字列および属性

| クエリー文字列                                         | OpenLDAP                                            |
|-------------------------------------------------|-----------------------------------------------------|
| ベース DN                                          | (ブランク)(グループ レコードを見つけるには具体的なベース DN を<br>使用する必要があります) |
| ユーザが特定のグループのメン<br>バーかどうかを判断するための<br>クエリー文字列     | (&(objectClass=posixGroup)(memberUid={u}))          |
| グループのすべてのメンバーを<br>判別するクエリー文字列                   | (&(objectClass=posixGroup)(cn={g}))                 |
| 各メンバーのユーザ名(または<br>そのユーザのレコードの DN)<br>が格納されている属性 | memberUid                                           |
| グループ名が格納されている属<br>性                             | cn                                                  |

### 管理ユーザの外部認証のイネーブル化

LDAP サーバ プロファイルおよびクエリーを設定した後で、LDAP を使用する外部認証をイネーブル にすることができます。

- **ステップ1** セキュリティ管理アプライアンスで、[Management Appliance] > [System Administration] > [Users] ページを選択します。
- **ステップ 2** [Enable] をクリックします。

ſ

[Edit External Authentication] ページが表示されます。

表 10-7

#### 図 10-4 LDAP を使用した外部認証のイネーブル化

Edit External Authentication

| External Authentication Settings                |                         |         |         |
|-------------------------------------------------|-------------------------|---------|---------|
| Authentication Type:                            | LDAP 💌                  |         |         |
| LDAP External Authentication Query:             | Test.externalauth 💌     |         |         |
| Timeout to wait for valid response from server: | seconds                 |         |         |
| Group Mapping:                                  | Group Name in Directory | Role    | Add Row |
|                                                 |                         | Guest 💌 | Ŵ       |
| Cancel                                          |                         |         | Submit  |

- **ステップ 3** [Enable External Authentication] チェックボックスをオンにします。
- ステップ4 認証タイプとして [LDAP] を選択します。
- ステップ 5 ユーザを認証する LDAP 外部認証クエリーを選択します。
- **ステップ6** タイムアウトするまでアプライアンスがサーバからの応答を待つ時間を秒単位で入力します。
- **ステップ7** アプライアンスで認証する LDAP ディレクトリからのグループ名を入力し、グループのユーザに対す るロールを選択します。
- **ステップ8** また、[Add Row] をクリックして別のディレクトリ グループを追加することもできます。アプライア ンスが認証する各ディレクトリ グループに対して、ステップ 7 とステップ 8 を繰り返します。
- ステップ9 [Submit] をクリックし、[Commit] をクリックして変更を保存します。